# How to... Serve a Deemed Consent Notice

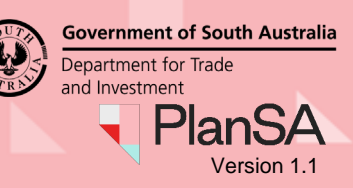

1

# Background

A Deemed Consent Notice is used to obtain a 'deemed planning consent' for a development application. This notice may be served on a Relevant Authority by an applicant when a Relevant Authority fails to make a decision within the time prescribed in the regulations.

A Deemed Consent Notice does not apply in relation to Impact Assessed development where the Minister is the Relevant Authority.

Attached to this notice is State Planning Commission Practice Direction 11 (Deemed Planning Consent Standard Conditions) 2020, which specifies the standard condition(s) for the purpose of the deemed planning consent. The Deemed Consent Notice is to be in the prescribed manner and form that is available on the PlanSA portal (a Deemed Consent Notice – <u>Deemed Planning Consent Notice</u>)

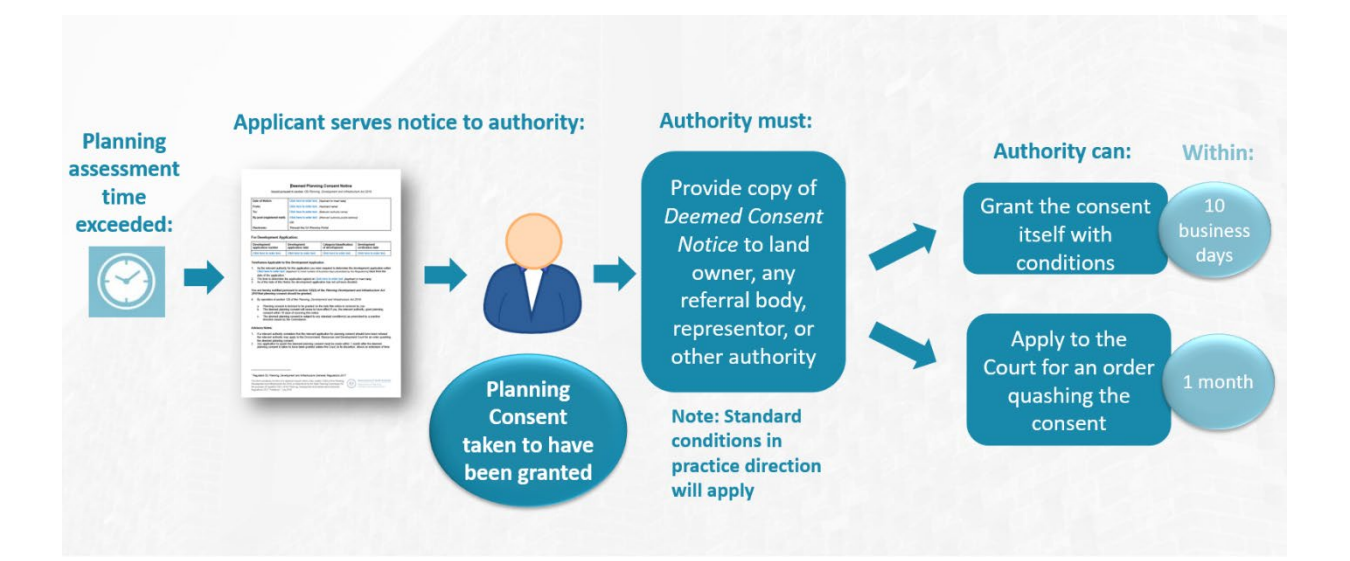

The process for issuing a deemed planning consent is, as follows:

- When the timeframe has not been met, the applicant may serve notice on the Relevant Authority by:
  - $\circ$   $% \ensuremath{\mathsf{Notice}}$  lodged through the applicants development application via the DAP system, or
  - o Registered post.
- On receipt the Relevant Authority will be taken to have 'granted' the consent.
- The Relevant Authority has up to **10 business days** to issue its own consent with or without conditions, which if issued supersedes the deemed consent.
- If the Relevant Authority fails to issue its own consent, the standard conditions specified by a practice direction will apply to the deemed consent.

The Relevant Authority then has **one month** within which to apply to the court for an order quashing the consent. The ability for an authority to apply to the court for the consent to be quashed will guard against administrative mistakes that could lead to undesirable outcomes.

# Serving a Deemed Consent Notice on planning consent

- 1. Search for the application.
- 2. Click on **ID number** to open the development application.

|            |               | the       |                                | A DATE TO                    |
|------------|---------------|-----------|--------------------------------|------------------------------|
| Start a ne | w application | Access    | an application submitted by    | Submit mandatory buildin     |
|            | 198 m         | eres I    | someone else                   |                              |
|            |               | DRAFT (A) | LAND DIVISION CERTIFICATES (0) | CERTIFICATE OF OCCUPANCY (6) |

|   | ID       | t | Owner    | Location                | Nature of Development              |
|---|----------|---|----------|-------------------------|------------------------------------|
| 2 | 23000903 |   | P Public | 56 ROBE ST ROBE SA 5276 | Land division (1 allotment into 2) |

The Development application summary screen is shown.

| Summary         Documents         Event History         Sharing access         Inspection         Related Action                                                                                                    | ins                                                                           | UPLOAD ADDITIONAL DOCUMEN |
|----------------------------------------------------------------------------------------------------|-------------------------------------------------------------------------------|---------------------------|
| 31         20         21         23         13         11         0         7         0         3         42           31         20         21         13         17         15         13         14         3         3         14         3         3         14         3         3         10         14         10         26         20         20         20         20         20         20         20         20         20         20         20         20         20         20         24         20         20         24         20         20         24         24         20         20         24         20         20         24         24         20         24         20         24         20         24         24         24         24         24         24         24         24         24         24         24         24         24         24         24         24         24         24         24         24         24         24         24         24         24         24         24         24         24         24         24         24         24         24         24         24 | Application Status: Lodged<br>Fees Outstanding: No<br>Development Location(s) |                           |

# 3. Click on 'Planning consent' within the Status detail view.

|                                                                    | > Zoning Information   |                        |
|--------------------------------------------------------------------|------------------------|------------------------|
| South Australian Property and Planning Atlas (SAPPA) in a new<br>n | Your actions           |                        |
|                                                                    | Apply for next consent |                        |
|                                                                    | Status detail          |                        |
| 3                                                                  | Planning consent       | Assessment in progress |

**Government of South Australia** 

Plan

/ersion 1.1

Department for Trade and Investment

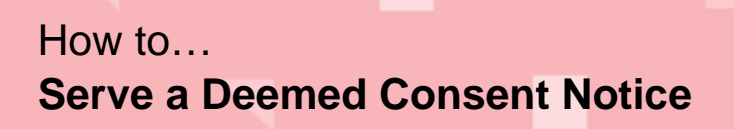

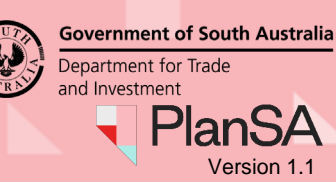

3

4. Click on Related Actions and then Serve Deemed Consent Notice.

| Summar | y Documents    | Fees   | Related Actions |   |  |  |
|--------|----------------|--------|-----------------|---|--|--|
| Ø      | Serve Deemed C | onsent | Notice          | 4 |  |  |

### Serving a deemed consent notice on a combined planning & land division consent

The option to 'Service Deemed Consent Notice' with the **Related Actions** tab is not available for a combined planning and land division consent, instead follow the alternate instructions below and send the notice by 'registered post'.

- a. Download the Deemed Consent Notice from PlanSA on page 5.
- b. Complete the Deemed Planning Consent Notice on page 6.
- c. Send the notice by 'registered post' to the relevant authority.
- 5. Click on Deemed Consent Notice Template.

| Advisory                                    | Notes                                                                                                    |
|---------------------------------------------|----------------------------------------------------------------------------------------------------|
| By subm                                     | itting the deemed consent notice, the relevant authority associated with the consent will be notified                                                                                                    |
| lf a relev<br>apply to                      | ant authority considers that the relevant application for planning consent should have been refused the relevant authority may the Environment, Resources and Development Court for an order quashing the deemed planning consent. |
| Any appl                                    | ication to quash the deemed planning consent must be made within 1 month after the deemed planning consent is taken to have                                                                                                    |
| been gra                                    | inted unless the Court, in its discretion, allows an extension of time.                                                                                                    |
| been gra                                    | eemed Consent Notice*                                                                                                    |
| been gra<br>Ipload De<br>UPLOAD             | emed Consent Notice*                                                                                                    |
| been gra<br>Jpload De<br>UPLOAD<br>)eemed C |                                                                                                    |

- 6. The PlanSA **Deemed consent notice** page shows with the current version of the Deemed Consent Notice form.
- 7. Download the form and then:
  - a. Complete the Deemed Planning Consent Notice instructions on page 6, and
  - b. Save Deemed Consent Notice on page 9.

| Deemed consent notice                                                                                                    |                   |
|----------------------------------------------------------------------------------------------------|-------------------|
| This form can be given to a relevant authority to obtain planning consent for a development application where the assessment time has been exceeded. | Related Documents |
| Versions                                                                                                    |                   |
| Current Deemed Consent Notice form - Version 1 (18 June ) 2020) (MS Word Document 214.2 KB) Published 18 June 2020                                   |                   |

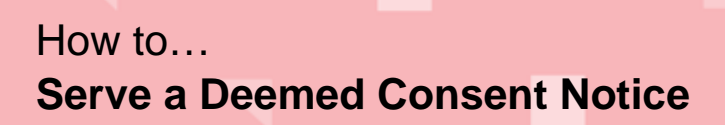

Government of South Australia Department for Trade and Investment PlanSA Version 1.1

8. Return to Serve Deemed Consent Notice.

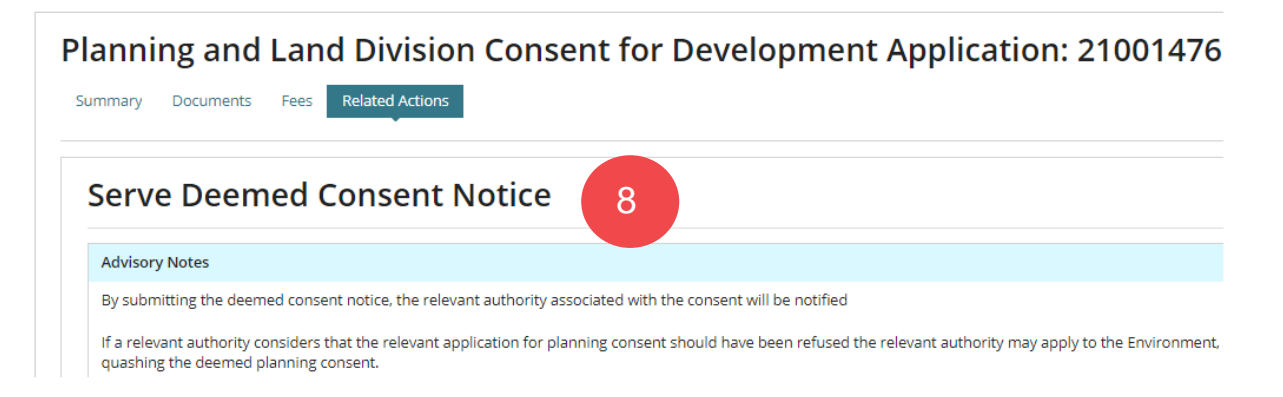

9. Click **Upload** to locate the saved notice and then drag-and-drop into the *Drop files here* field.

| erve Deemed Consent Notice                                                                                              |                                        |                                                                                         |       |
|----------------------------------------------------------------------------------------------------|----------------------------------------|-----------------------------------------------------------------------------------------|-------|
| Advisory Notes                                                                                                    |                                        |                                                                                         |       |
| By submitting the deemed consent notice, the relevant authority associated                                              | with the consent will be notified      |                                                                                         |       |
| f a relevant authority considers that the relevant application for planning co<br>quashing the deemed planning consent. | Open ← → ✓ ↑ ↓ > This PC > Downl       | loads > → ♂ ♂ P Search Downloads                                                        |       |
| my application to quash the deemed planning consent must be made within me.                                             | Organize - New folder                  |                                                                                         |       |
| Ioad Deemed Consent Notify 9                                                                                            | This PC  Desktop  Cocuments  Downloads | Name<br>V Today (1)<br>Deemed Planning_Consent_Notice<br>Vesterday (2)<br>Vesterday (2) | 3     |
| ANCEL                                                                                                    | File name: Deemed_                     | Planning_Consent_Notice  V All Files Open Ca                                            | incel |

### 10. Click Submit to complete and serve the notice to the Relevant Authority.

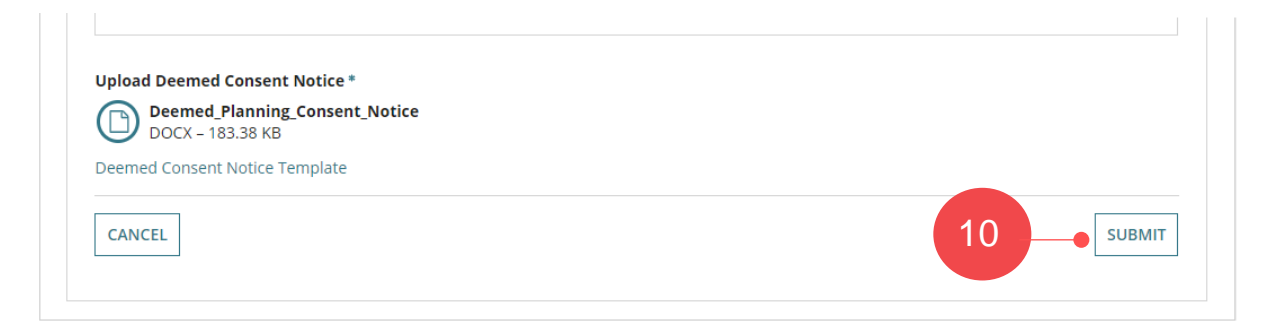

On submission of the Deemed Consent Notice you will receive an email notification advising 'the notice has been served' including a link to view the development application.

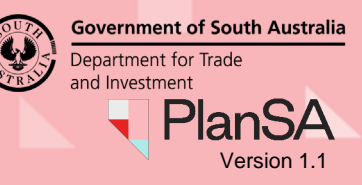

# **Download the Deemed Consent Notice from PlanSA**

- 1. Open PlanSA
- 2. Type 'Deemed Consent' in the Find something field and search.

| 🖣 PlanSA                   |                  | Online Payments | Register ,Q Login Optio | ns -Đ              | nt Q | 1 |
|----------------------------|------------------|-----------------|-------------------------|--------------------|------|---|
| Development applications 🔻 | State snapshot 🔻 | Have your say 🔻 | Our planning system 🖣   | Resources <b>*</b> | News |   |
|                            |                  | 100             | A State of the          |                    | ka   |   |

3. Select the top result Deemed Consent Notice | PlanSA showing PUBLICATION.

| deemed consent                                        | Q           |
|-------------------------------------------------------|-------------|
| howing 1 – 10 of 73 search results for deemed consent |             |
|                                                       |             |
| Results                                               |             |
| Results                                               |             |
| Results                                               | PUBLICATION |

- 4. The PlanSA **Deemed consent notice** page shows with the current version of the Deemed Consent Notice form.
- 5. Download the form and then:
  - a. Complete the Deemed Planning Consent Notice instructions on page 5, and
  - b. Save Deemed Consent Notice on page 8.

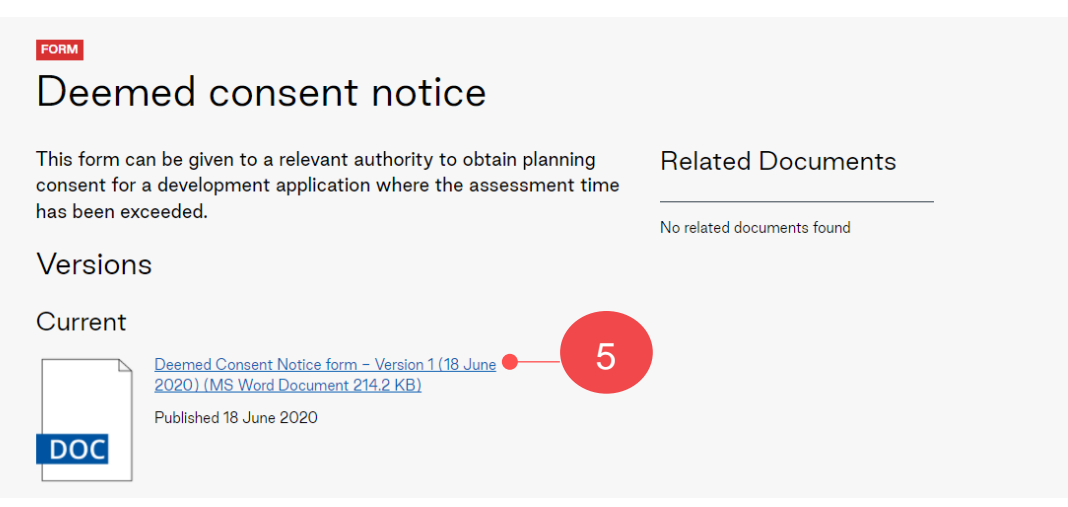

# How to... Serve a Deemed Consent Notice

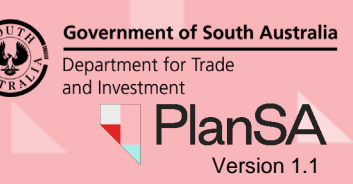

# **Complete the Deemed Planning Consent Notice**

1. Click Enable Editing to complete the notice.

| 💽 🖯 5- ()     | <b>€</b> * <i>∓</i>                    | Deemed_Planning_Consent_N         | otice (Protected Viev             | v) - Word         |                               |                     | ? 📧 | - 🗆 × |
|---------------|----------------------------------------|-----------------------------------|-----------------------------------|-------------------|-------------------------------|---------------------|-----|-------|
| FILE HOME     | INSERT DESIGN PAGE LAYO                | UT REFERENCES MAIL                | INGS REVIEW                       | VIEW              | DEVELOPER                     | ADD-INS DM          | 1   | ľ,    |
| PROTECTED VIE | W Be careful—files from the Internet c | an contain viruses. Unless you r  | eed to edit, it's safer           | to stay in Prot   | tected View.                  | Enable Editing      |     | 1 🔸   |
| L 1-1         |                                        | . 5 6 7 8                         | 9 · · · 10 · · · 11 · · ·         | 12 · · · 13 · · · | 14 · · · 15 · · · 1           | 16 · · · 17 · · · . | 19  |       |
| 2             |                                        |                                   |                                   |                   |                               |                     |     |       |
| -             |                                        | EEMED PLANNIN                     |                                   | NOTICE            |                               |                     |     |       |
| -             | Issued pursu                           | ant to section 125 Planning,      | Development and                   | l Infrastructur   | re Act 2016                   |                     |     |       |
| -             |                                        |                                   |                                   |                   |                               |                     |     |       |
|               | Date of Notice:                        | Click here to enter text.         | Applicant to insert               | date]             |                               |                     |     |       |
|               | From:                                  | Click here to enter text.         | Applicant name]                   |                   |                               |                     |     |       |
| -             | To:                                    | Click here to enter text. [       | Relevant authority                | name]             |                               |                     |     |       |
| -<br>-        | By post (registered mail):             | Click here to enter text. [<br>OR | Relevant authority                | postal addre      | ess]                          |                     |     |       |
| -<br>-<br>4   | Electronic:                            | Through the PlanSA web            | site                              |                   |                               |                     |     |       |
| -<br>-        |                                        |                                   |                                   |                   |                               |                     |     |       |
| -             | For Development Appl                   | ication:                          |                                   |                   |                               |                     |     |       |
| 7 - 1 - 6     | Development<br>application number      | Development<br>application date   | Category/classi<br>of development | ification         | Development<br>verification d | t<br>late           |     |       |
| -             | Click here to enter text.              | Click here to enter text.         | Click here to ent                 | er text.          | Click here to e               | enter text.         |     |       |

# Locate Information to Complete the Development Application Section

Return to **Served Deemed Consent Notice** screen to complete the following fields within the *Deemed Planning Consent Notice* template.

### For Development Application:

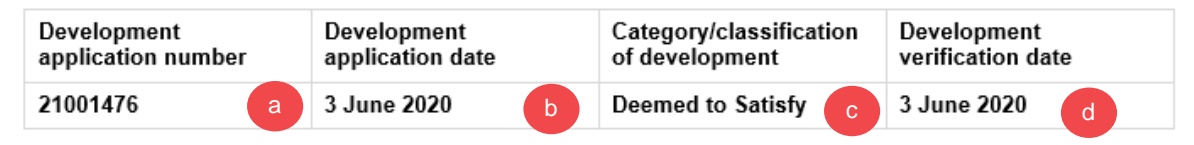

### a. Development application number

The application number is located in the consent screen.

| F | Planni                | ng and                           | Lanc                       | l Divisio                    | n Consent for                 | Develop             | ment Ap              | olication: 2            | 21001476           |
|---|-----------------------|----------------------------------|----------------------------|------------------------------|-------------------------------|---------------------|----------------------|-------------------------|--------------------|
|   | Summary               | Documents                        | Fees                       | Related Actions              |                               |                     |                      |                         | a                  |
|   | Serv                  | e Deem                           | ned C                      | onsent N                     | Notice                        |                     |                      |                         |                    |
|   | Advisor               | y Notes                          |                            |                              |                               |                     |                      |                         |                    |
|   | By subn               | nitting the deem                 | ned consen                 | t notice, the releva         | ant authority associated with | the consent will be | notified             |                         |                    |
|   | lf a relev<br>quashin | vant authority cong the deemed p | onsiders th<br>blanning co | at the relevant ap<br>nsent. | plication for planning consen | t should have been  | refused the relevant | t authority may apply t | o the Environment, |

6

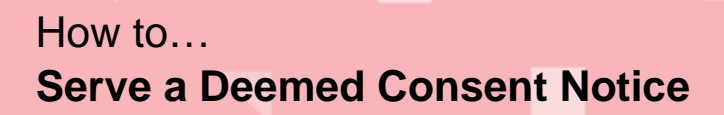

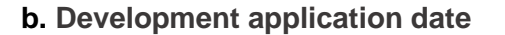

The **Development application date** is the date the lodgement fee advice is paid. To source this date, go to the **Fees** screen and the 'paid on date' is visible from the lodgement fee advice record.

| Planning and Land Division Consent for Development Application: 21001476              |                       |  |
|---------------------------------------------------------------------------------------|-----------------------|--|
| Summary Documents Fees Related Actions                                                |                       |  |
| < Development application 21001476                                                    | Help for this section |  |
| All fees raised on this application                                                   |                       |  |
|                                                                                       |                       |  |
| Fees raised for this Consent                                                          |                       |  |
| Lodgement Fee Advice - Planning and Land Division Consent - 3607 - Paid on 03/06/2020 | >                     |  |

### c. Category/classification of development

The category of development is recorded in the **Summary** screen under the heading **Category of development for this consent**.

| Summary         Documents         Fees         Information                  | evelopment Application: 2<br>n Requests Public Notification Related Actions | 21001476                                                     |
|-----------------------------------------------------------------------------|-----------------------------------------------------------------------------|--------------------------------------------------------------|
| < Development application 21001476                                          |                                                                             |                                                              |
| Consent status: Under Assessment                                            |                                                                             |                                                              |
| Development location(s)                                                     |                                                                             | Zoning information                                           |
| 21 WOODRUP RD WUDINNA SA 5652                                               |                                                                             | Zones                                                        |
| Title ref CT 6108/237 Plan parcel D90948 AL22                               | Council Wudinna District Council                                            | Neighbourhood                                                |
| Nature of development                                                       |                                                                             | Overlays                                                     |
| New dwelling and garage                                                     |                                                                             | Native Vegetation                                            |
| Proposed use                                                                |                                                                             | Technical Numeric Variations (TNVs)                          |
| Development cost (excluding fit-out)<br>Category of development <u>edit</u> | \$300,000                                                                   | <ul><li>Minimum Frontage</li><li>Minimum Site Area</li></ul> |
| Telecommunications facility                                                 |                                                                             |                                                              |
| Telecommunications facility                                                 | Code Assessed - Deemed to Satisfy                                           |                                                              |
| Category of development for this consent                                    |                                                                             |                                                              |
| Development category     Reason                                             | Code Assessed - Deemed to Satisfy<br>P & D Code                             |                                                              |

**Government of South Australia** 

PlanSA Version 1.1

Department for Trade and Investment

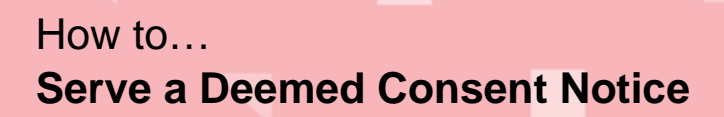

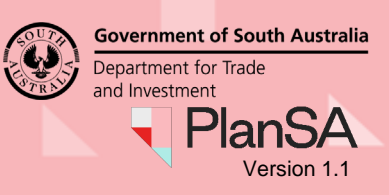

d. Development verification date

In the Summary screen, select the Development application link to view the details.

| Planning Consent for Development Application: 21001476                          |                    |  |  |  |
|---------------------------------------------------------------------------------|--------------------|--|--|--|
| Summary Documents Fees Information Requests Public Notification Related Actions |                    |  |  |  |
| < Development application 21001476                                              |                    |  |  |  |
| Consent status: Under Assessment                                                |                    |  |  |  |
| Development location(s)                                                         | Zoning information |  |  |  |
| 21 WOODRUP RD WUDINNA SA 5652                                                   | Zones              |  |  |  |

The 'verification date completed' is displayed under the Status detail section.

|                                                                    | > Zoning information                |                               |
|--------------------------------------------------------------------|-------------------------------------|-------------------------------|
| South Australian Property and Planning Atlas (SAPPA) in a new<br>n | Your actions Apply for next consent |                               |
|                                                                    | Status detail                       |                               |
|                                                                    | Planning consent                    | Assessment in progress        |
|                                                                    | Verification                        | d Completed 3 Jun 2020        |
|                                                                    | Fee Payable                         | ✓ Payment received 3 Jun 2020 |

## Working Out the Timeframes Answers

#### Timeframes Applicable to this Development Application

- As the relevant authority for this application you were required to determine the development application within Click here to enter text. [Applicant to insert number of business days prescribed by the Regulations] days from the date of the application.<sup>1</sup>
- 2. The time to determine the application lapsed on Click here to enter text. [Applicant to insert date]
- 3. As of the date of this Notice the development application has not yet been decided.

### Q 1 Working out the number of business days prescribed

Refer to section **Making the Decision – Assessment Timeframes** with the <u>Guide to</u> <u>Development Assessment – PDI Act</u> for more information.

When working out the number of business days, remember to deduct the following;

- Public holidays
- Request for information
- Christmas period 3 days between Christmas eve and new year's eve (as per Regulations)

### Q 2 Working out the date the determination lapsed on

Using the timeframe calculated above to determine the date lapsed.

# **Save Deemed Consent Notice**

2. Click **File** to save the documentation to a folder location on your computer and/or print if sending via registered post.

| 🕎 🖯 🎝 🕁 🗍 |                                                                                                   |                                                                                                    |                                                                                       |                                                        |                                     |                      |
|-----------|---------------------------------------------------------------------------------------------------|----------------------------------------------------------------------------------------------------|---------------------------------------------------------------------------------------|--------------------------------------------------------|-------------------------------------|----------------------|
| FILE HOME | INSERT DESIGN PAGE LAYOUT                                                                         | REFERENCES MAILINGS                                                                                                    | REVIEW                                                                                | VIEW                                                   | ADD-INS                             | DM                   |
| Paste     | Arial $\cdot$ 10 $\cdot$ A <sup>*</sup> A       B     I     U $\cdot$ abc $x_2$ $x^2$ $A^*$ $abc$ | a •                                                                                                    | €≣ ₱≣   ĝ↓<br>≣ •   ð• • ⊞                                                            | ¶<br>• 11 B                                            | aBb<br>DP Hea                       | AaBbCc<br>1 Bullet 1 |
| Clipboard |                                                                                                   | Paragr                                                                                                    | apn                                                                                   | 141.0.0.170.0                                          | 17                                  | 14 1E                |
|           |                                                                                                   |                                                                                                    |                                                                                       |                                                        |                                     |                      |
|           | Issued pure                                                                                       | Deemed Planni<br>suant to section 125 Plannin                                                                                                    | ng Conse<br>g, Developme                                                              | ent Not                                                | t <b>ice</b><br>frastructure        | e Act 2016           |
|           | Issued purs                                                                                       | Deemed Planni<br>suant to section 125 Plannin<br>11 August 2020 [Applic                                                                                          | ng Conse<br>g, Developme<br>ant to insert o                                           | ent Not                                                | t <b>ice</b><br>frastructure        | e Act 2016           |
| 3         | Issued purs                                                                                       | Deemed Planni<br>suant to section 125 Plannin<br>11 August 2020 [Applic<br>D Public [Applicant nar                                                               | ng Conse<br>g, Developme<br>rant to insert o                                          | ent Not<br>ent and Ini<br>date]                        | t <b>ice</b><br>frastructure        | e Act 2016           |
|           | Issued purs<br>Date of Notice:<br>From:<br>To:                                                    | Deemed Planni<br>suant to section 125 Plannin<br>11 August 2020 [Applic<br>D Public [Applicant nar<br>Council Name [Releval                                      | ng Conse<br>g, Developme<br>cant to insert o<br>ne]<br>nt authority na                | ent Not<br>ent and Ini<br>date]<br>ame]                | t <b>ice</b><br>frastructure        | e Act 2016           |
| 2         | Issued purs<br>Date of Notice:<br>From:<br>To:<br>By post (registered mail)                       | Deemed Planni<br>suant to section 125 Plannin<br>11 August 2020 [Applic<br>D Public [Applicant nar<br>Council Name [Releval<br>: Click here to enter text.<br>OR | ng Conse<br>g, Developme<br>ant to insert o<br>ne]<br>nt authority na<br>[Relevant au | ent Not<br>ent and Ini<br>date]<br>ame]<br>ithority po | tice<br>frastructure<br>stal addres | e Act 2016           |

- 3. Click Save As to choose a specific folder location.
- 4. Once saved you are returned to the Deemed Planning Consent Notice as required, return to **File** to **Print** the notice.

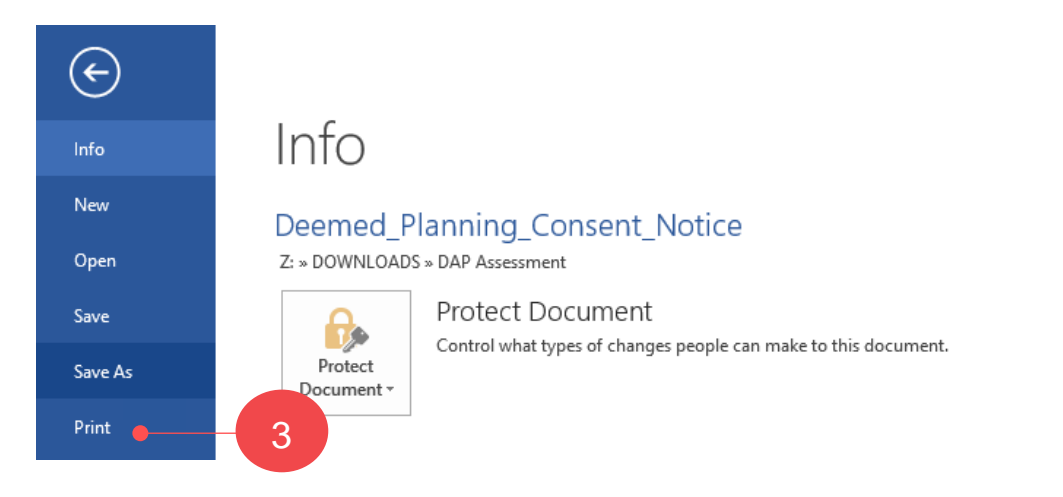

**Government of South Australia** 

Plant

Version 1.1

Department for Trade and Investment